MAKING RECURRING MEETINGS IN ZOOM:

To make a recurring meeting in Zoom, please first log into your UCI Zoom account at <u>uci.zoom.us</u>. Once you log in, it will take you to your Zoom profile. Select the MEETINGS tab in the toolbar on the left-hand side of the screen.

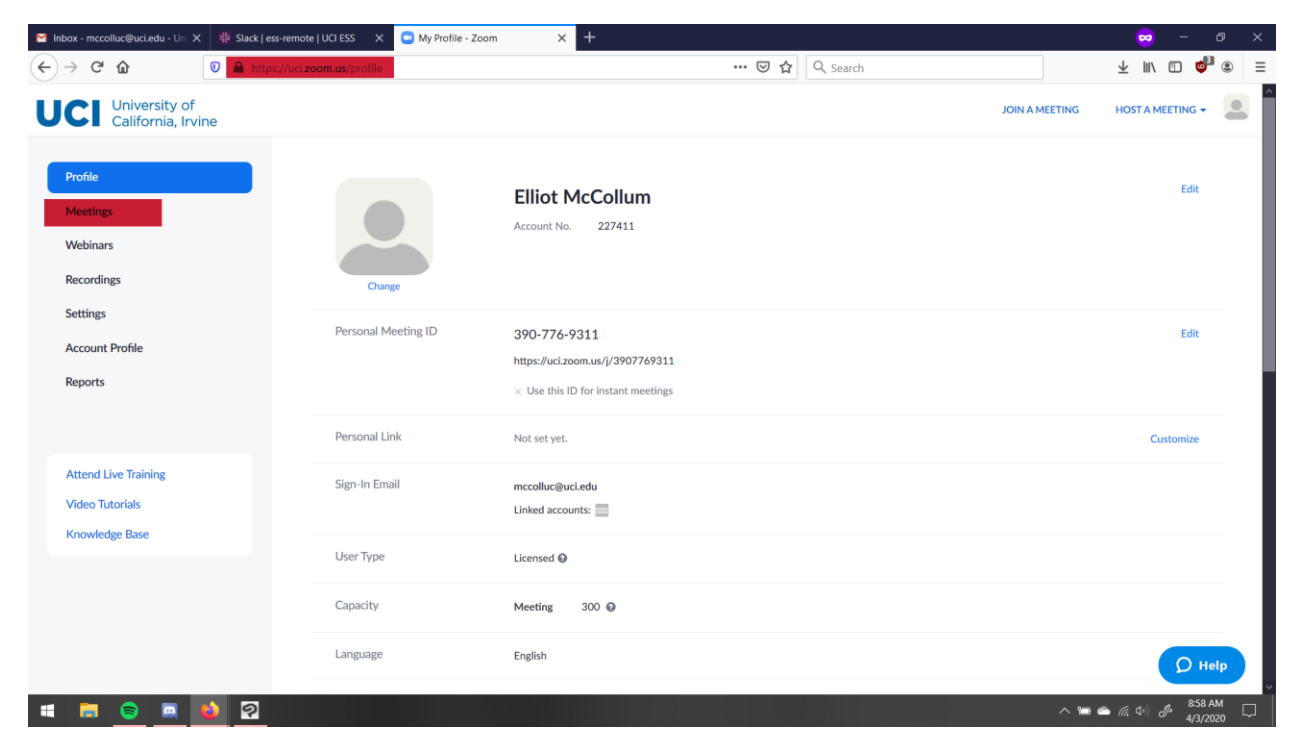

On the Meetings page, select SCHEDULE A NEW MEETING.

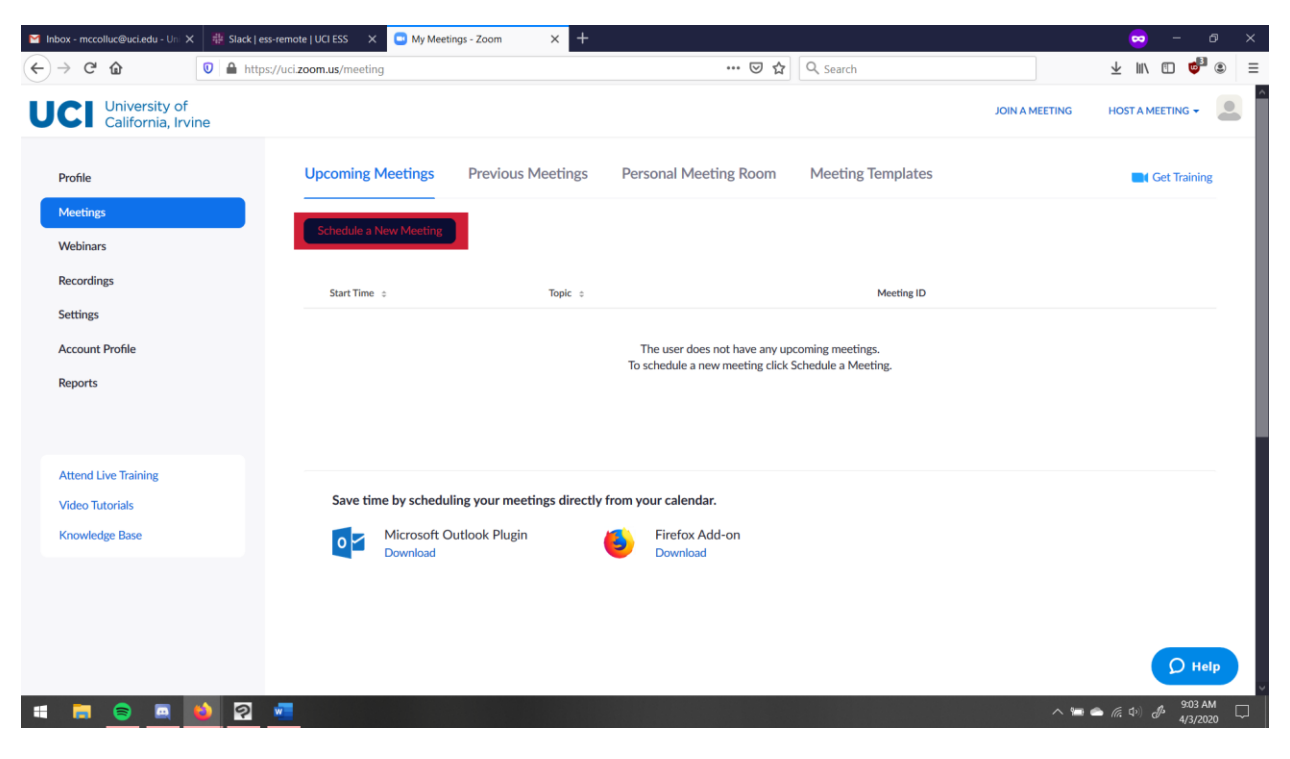

On this next page, you can fill out the details of your meeting: start time and date; duration; time zone; etc. Make sure to check the RECURRING MEETING option to make the meeting repeat

| 🎽 Inbox - mccolluc@uci.edu - Uni 🗙 🛛 🏭 Sla | ick   ess-remote   UCI ESS 🛛 🗙 😑 Schedul | e a Meeting - Zoom $\times$ +                         |                             |            | 🗢 – 🗢 >                        |
|--------------------------------------------|------------------------------------------|-------------------------------------------------------|-----------------------------|------------|--------------------------------|
|                                            | https://uci.zoom.us/meeting/schedule     |                                                       | ⊠ ☆                         | Q Search   | ¥ II\ 🗉 🗳 🔅                    |
| UCI University of<br>California, Irvine    |                                          |                                                       |                             | JC         | DIN A MEETING HOST A MEETING - |
| Profile                                    | My Meetings > Schedule a                 | Meeting                                               |                             |            |                                |
| Meetings                                   | Schedule a Meeting                       |                                                       |                             |            |                                |
| Webinars                                   | Торіс                                    | My Meeting                                            |                             |            |                                |
| Settings                                   | Description (Optional)                   | Enter your meeting description                        |                             |            |                                |
| Account Profile                            |                                          |                                                       |                             | - <u>1</u> |                                |
| Reports                                    | When                                     | 04/03/2020                                            | ~ AM ~                      |            |                                |
| Attend Live Training                       | Duration                                 | 1 · · hr 0 · · min                                    |                             |            |                                |
| Video Tutorials                            | Time Zone                                | (GMT-7:00) Pacific Time (US and Ca                    | anada) ~                    |            |                                |
| Knowledge Base                             |                                          | Recurring meeting                                     |                             |            |                                |
|                                            | Registration                             | Required                                              |                             |            |                                |
|                                            | Meeting ID                               | Generate Automatically     O Personal Contemportation | sonal Meeting ID 390-776-93 | 311        | D Help                         |
| 🛋 👝 😑 🛋 😫                                  | 2 🚾                                      |                                                       |                             |            | へ 📾 📥 腐 🕸 🕜 🥵 9:11 AM 🖓        |

This will enable you to set the frequency of recurrence for the meeting, as well as the dates when the meeting will open.

| Minbox - mccolluc@uci.edu - Uni 🗙 🛛 🏶 Slack   ess-ret | mote   UCI ESS 🛛 🗙 📴 Schedule a | Meeting - Zoom × +                                                                                     | 🗢 – a ×                                         |  |  |  |  |  |
|-------------------------------------------------------|---------------------------------|----------------------------------------------------------------------------------------------------|-------------------------------------------------|--|--|--|--|--|
| ← → C û 🖉 🔒 https://u                                 | uci.zoom.us/meeting/schedule    | 🐱 🏠 🔍 Search                                                                                           | ± m/ ⊡ 🏟 ≡                                      |  |  |  |  |  |
| UCI University of<br>California, Irvine               |                                 | JOIN A MEETING                                                                                         | HOST A MEETING -                                |  |  |  |  |  |
| Account Profile                                       |                                 | le le le le le le le le le le le le le l                                                               |                                                 |  |  |  |  |  |
| Reports                                               | When                            | 04/03/2020 I 10:00 · AM ·                                                                              |                                                 |  |  |  |  |  |
| Attend Live Training                                  | Duration                        | 1 v hr 0 v min                                                                                         |                                                 |  |  |  |  |  |
| Video Tutorials<br>Knowledge Base                     | Time Zone                       | (GMT-7:00) Pacific Time (US and Canada) v                                                              |                                                 |  |  |  |  |  |
|                                                       |                                 | Recurrence     Daily       Repeat every     1 ~ day       End date     By       04/09/2020     O After |                                                 |  |  |  |  |  |
|                                                       | Registration                    | Required                                                                                               |                                                 |  |  |  |  |  |
|                                                       | Meeting Password                | Require meeting password                                                                               |                                                 |  |  |  |  |  |
|                                                       | Video                           | Host 🔿 on 🛞 off                                                                                        | Triap                                           |  |  |  |  |  |
| 🛋 🥽 🔵 🛋 📦 😰 📲                                         |                                 | ^ t                                                                                                    | ■ <i>▲ 信</i> (⊅) <i>参</i> 9:12 AM 日<br>4/3/2020 |  |  |  |  |  |

Once you've gotten all of the meeting details down, scroll down to the bottom and SAVE the meeting.

| M Inbox - mcc                           | olluc@uci.edu - Uni 🗡 | Slack                          | ess-remote   UCI ESS          | × 🖸 Schedule a                                            | a Meeting - Zoom                                       | × +                                                |                                        |            |           |          |               | - 🐱           | Ø                   | ×   |
|-----------------------------------------|-----------------------|--------------------------------|-------------------------------|-----------------------------------------------------------|--------------------------------------------------------|----------------------------------------------------|----------------------------------------|------------|-----------|----------|---------------|---------------|---------------------|-----|
| (← → C                                  | ۵                     | 🔽 🔒 htt                        | ps://uci. <b>zoom.us</b> /mee | eting/schedule                                            |                                                        |                                                    | 🗵                                      | 🗘 🔍 Search |           |          | ]             | ⊻ ⊪\ ⊡        | <b>6</b> 3 (        | . ≣ |
| UCI University of<br>California, Irvine |                       | ine                            | Audio                         |                                                           |                                                        |                                                    |                                        |            |           | JOIN A N | IEETING       | HOST A MEETIN | G <del>•</del>      |     |
|                                         |                       |                                | Meeting C                     | Options                                                   | Enable join l                                          | before host                                        |                                        |            |           |          |               |               |                     |     |
|                                         |                       |                                |                               |                                                           | <ul> <li>Mute partici</li> <li>Enable waiti</li> </ul> | ipants upon entry 🕼                                |                                        |            |           |          |               |               |                     |     |
|                                         |                       |                                |                               |                                                           | <ul> <li>Only auther</li> <li>Breakout Ro</li> </ul>   | nticated users can joi<br>oom pre-assign           | n                                      |            |           |          |               |               |                     |     |
|                                         |                       |                                |                               |                                                           | Record the                                             | meeting automaticall                               | ly                                     |            |           |          |               |               |                     |     |
|                                         |                       |                                | Alternativ                    | re Hosts                                                  | Example: mar                                           | ry@company.com, pe                                 | eter@school.edu                        |            |           |          |               |               |                     | - 1 |
|                                         |                       |                                |                               |                                                           | Save                                                   | Cancel                                             |                                        |            |           |          |               |               |                     |     |
|                                         |                       | About                          |                               | Download                                                  |                                                        | Sales                                              | Support                                |            | Language  |          |               |               |                     |     |
|                                         |                       | Zoom Bl<br>Custome<br>Our Tear | D <b>g</b><br>rs<br>n         | Meetings Client<br>Zoom Rooms Client<br>Browser Extension |                                                        | 1.888.799.0125<br>Contact Sales<br>Plans & Pricing | Test Zoom<br>Account<br>Support Center |            | English 🗸 |          |               | 2             | ) Help              |     |
|                                         | <b>e</b>              | 6                              | -                             |                                                           |                                                        |                                                    |                                        |            |           |          | ^ <b>10</b> 4 | · (?, \$) \$  | 9:13 AM<br>4/3/2020 | . 🖵 |

After that, Zoom will give you the meeting information. If your meeting is recurring, then you can use the same meeting ID and URL every time you and your group meets.

| ビ Inbox - mccolluc@ucladu - U:: X 🕸 Slack J ess-remote J UCI ESS X 🖸 Meeting Information - Zoom X + |                            |                                                   |                                                                                                    |          |                                 |  |  |  |
|----------------------------------------------------------------------------------------------------|----------------------------|---------------------------------------------------|----------------------------------------------------------------------------------------------------|----------|---------------------------------|--|--|--|
| ← → ♂ ☆                                                                                             | 🛛 🔒 https://uci.zoom.us/me | eting/390936717                                   | ♡ ☆                                                                                                    | Q Search | ± III\ 🗊 🗳 ≞                    |  |  |  |
| UCI University of<br>California, Irvi                                                               | ne                         |                                                   |                                                                                                    | A RIOL   | MEETING HOST A MEETING -        |  |  |  |
| Profile                                                                                             | My Meetin                  | gs > Manage "My Meeting"                          |                                                                                                    |          |                                 |  |  |  |
| Meetings<br>Webinars                                                                                | Торіс                      | My Meeting                                        |                                                                                                    |          | Start this Meeting              |  |  |  |
| Recordings<br>Settings<br>Account Profile                                                           | Time                       | Apr 3, 2020 10:00<br>Every day, until A<br>Add to | Apr 3, 2020 10:00 AM Pacific Time (US and Canada)         Every day, until Apr 9, 2020, 7 occurrence(s)         Show all occurrences         Add to         Image: Complex Complex Comp |          |                                 |  |  |  |
| Reports                                                                                             | Meeting I                  | D 390-936-717                                     |                                                                                                    |          |                                 |  |  |  |
| Attend Live Training                                                                                | Meeting F                  | Password × Require meetin                         | ng password                                                                                                    |          |                                 |  |  |  |
| Video Tutorials<br>Knowledge Base                                                                   | Invite Att                 | endees Join URL: https://                         | /uci.zoom.us/j/390936717                                                                                                    |          | Copy the invitation             |  |  |  |
|                                                                                                    | Video                      | Host                                              | Off                                                                                                    |          |                                 |  |  |  |
|                                                                                                    |                            | Participant                                       | Off                                                                                                    |          |                                 |  |  |  |
|                                                                                                    | Audio                      | Telephone and Co                                  | Telephone and Computer Audio                                                                                                    |          |                                 |  |  |  |
|                                                                                                    |                            | Dial from United St                               | Dial from United States of America                                                                                                    |          |                                 |  |  |  |
| 🖷 📑 📑                                                                                               | <u>) 2 💶</u>               |                                                   |                                                                                                    |          | へ 📾 🛳 <i>信</i> (中) 🧬 909 AM 🖵 🗌 |  |  |  |